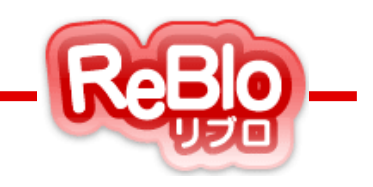

# 不動産ホームページ作成サービス リブロ 売買版 -操作マニュアル-

【スマホ版TOP表示】

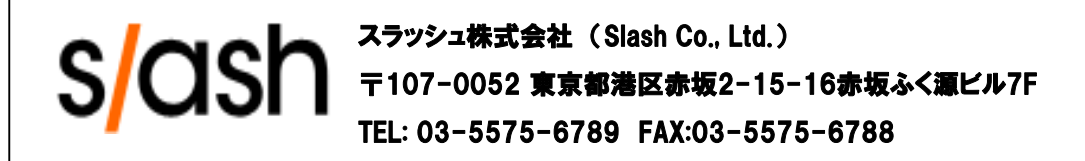

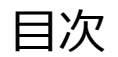

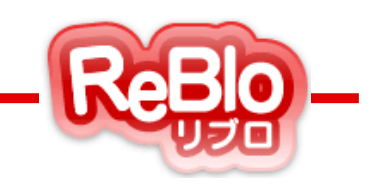

1. スマホ版TOP表示とは ・・・・・ <u>p.4</u>

2. スマホ版TOP表示の方法 ・・・・・ <u>p. 6-7</u>

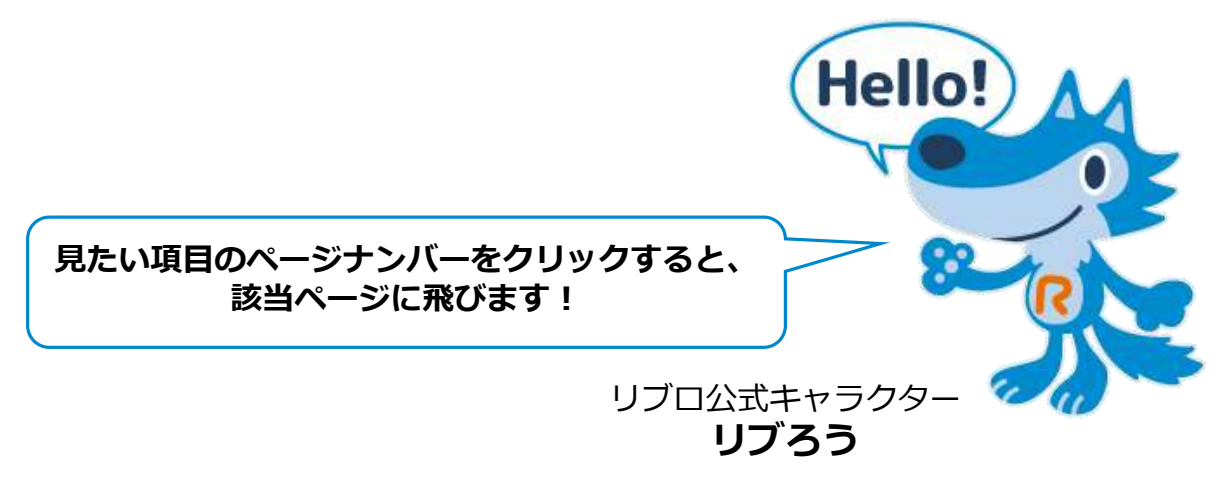

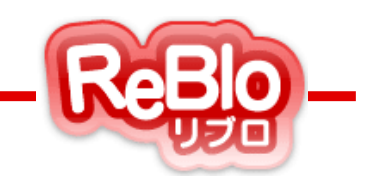

# 【スマホ版TOP表示とは】

スマホ版サイトのTOPページに、 「こだわりURL」ページに載っている物件を 表示することができる機能です。

※ 設定がない場合は、 新着の物件が自動で表示されます。

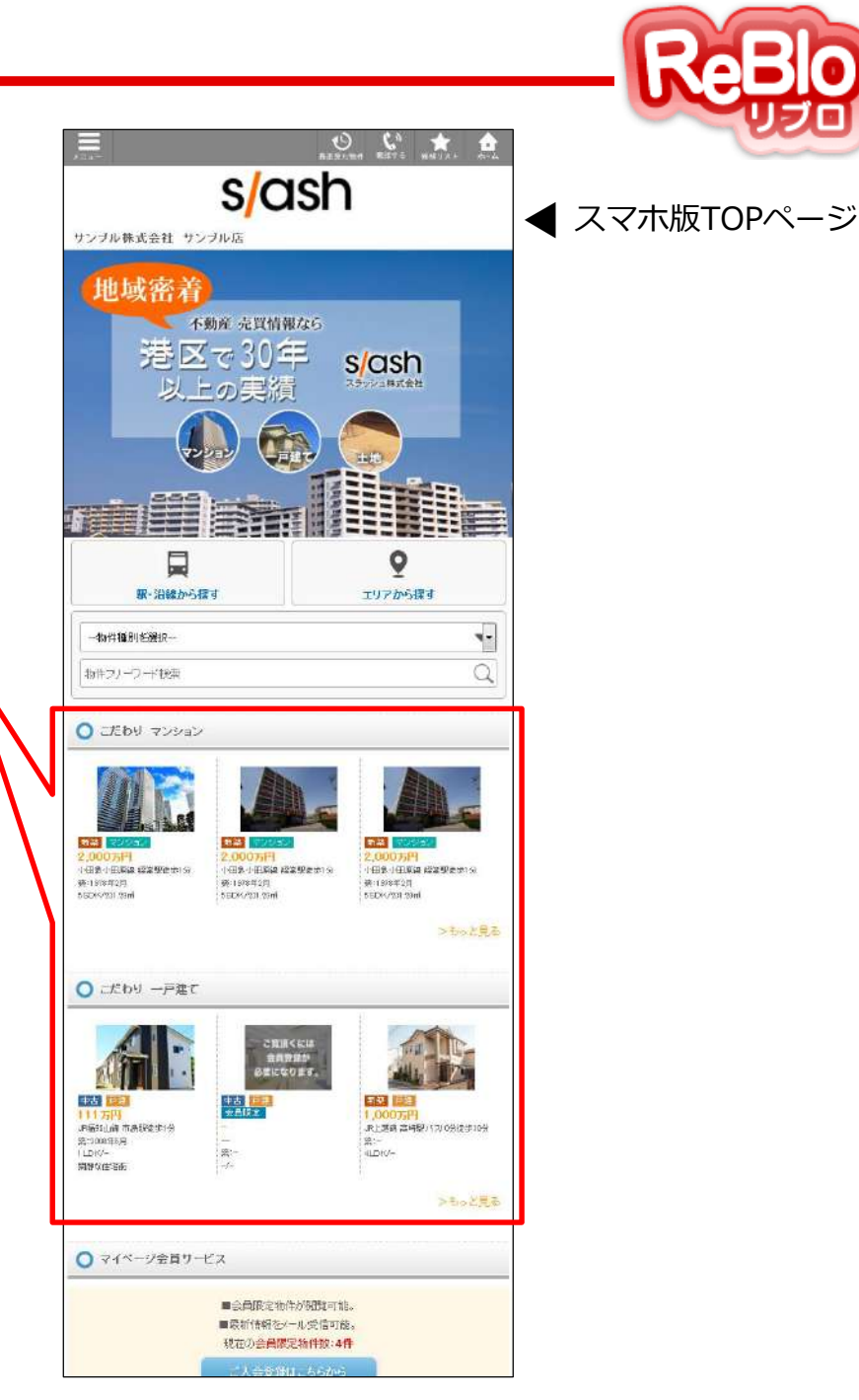

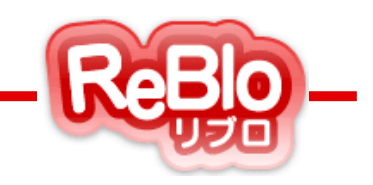

## 【スマホ版TOP表示の方法】

### スマホ版TOP表示の方法

1. 左メニュー下のこだわりURLをクリック

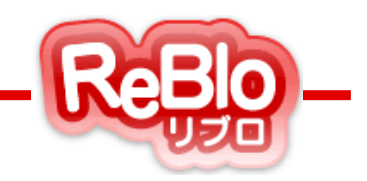

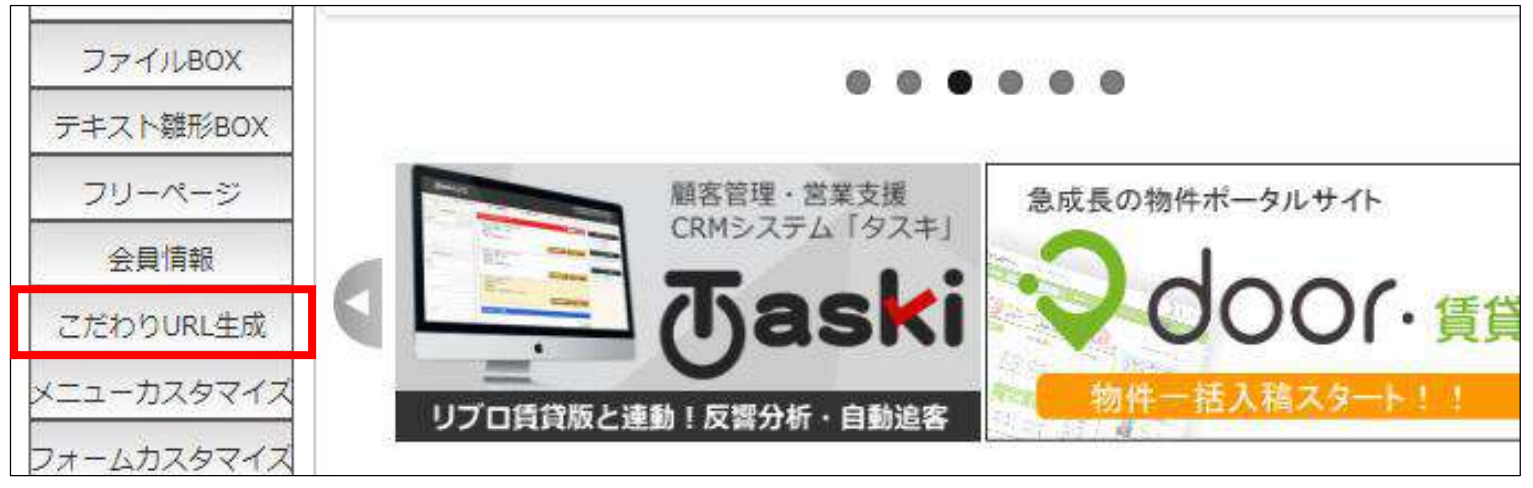

こだわりURLの一覧から、スマホのTOPに表示させたい物件のページを選び、「修正」をクリック。
※こだわりURLの作り方に関しては08【こだわりURL】のマニュアルを参照

| ■全てを選択 |      |              | TOP表示順を反映する TOP表示順(▲ ▼)表示用URL(▼ ▲)最終更新日(新しい 古い)初回作成日(新しい 古い) |                           |                |     |        |      |  |
|--------|------|--------------|--------------------------------------------------------------|---------------------------|----------------|-----|--------|------|--|
| 状態     | 種別   | TOP<br>表示状態  | スマホTOP<br>表示状態                                               | ページタイトル<br>(TOP表示名)       | 表示用URL         | 表示順 | TOP表示順 |      |  |
| 有効     | 72   | 上部<br>6件(3列) | -                                                            | マンション<br>こだわり マンション 3列表示  | <u>マンション01</u> | 新着順 | 1      | 修正   |  |
| 有効     | 72 V | 上部<br>3件(1列) | -                                                            | マンション02<br>こだわりマンション 1列表示 | <u>マンション02</u> | 新着順 | 2      | 修正   |  |
| 有効     | 戸建   | 上部<br>3件(3列) | 表示<br>3件                                                     | ー戸建て<br>こだわり 一戸建て 3列      | <u>一戸建て</u>    | 新着順 | 3      | 修正   |  |
| 右劾     | + +# | 下部           | -                                                            | 土地                        | 十 140          | 新美順 | 4      | 4次17 |  |

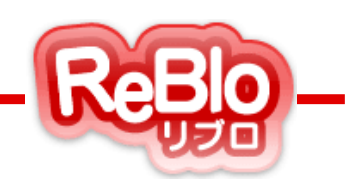

ページの一番下にある「スマホ用 TOP表示設定」の各項目を入力し、
「登録する」ボタンで完了。

表示/非表示・・・表示

表示件数・・・<u>TOPに表示したい物件数を選ぶ</u>

TOP表示名・・・TOPページに表示する際の見出し

| スマホ用 TOP表示設定<br>「こだわりURL」をTOPページに最大 | 5件ずつ表示することができます。                                   |  |  |  |  |  |
|-------------------------------------|----------------------------------------------------|--|--|--|--|--|
| 表示/非表示                              | ◎ 表示 ◎ 非表示                                         |  |  |  |  |  |
| 表示件数                                | 3 •                                                |  |  |  |  |  |
| TOP表示名                              | こだわり「マンション<br>TOPページに表示する際に「見出し」として表示されます。(20文字以内) |  |  |  |  |  |
| 登録する                                | 削除する 戻る 戻る                                         |  |  |  |  |  |

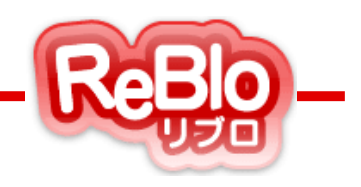

### ●○ご利用時間○●

24時間、365日ご利用いただけます。

※システムメンテナンスなどにより、一時的にご利用いただけない場合がございます。

その際はリブロ管理画面、メールにて事前にお知らせいたします。

#### ● ○ リブロサポート窓口のご案内 ○ ●

操作方法やリブロの機能に関してご不明な点がございましたら、 下記連絡先までお気軽にご連絡ください。

| リブロサポート窓口 |                   |  |  |  |  |
|-----------|-------------------|--|--|--|--|
| 【受付時間】    | 平日10:00~19:00     |  |  |  |  |
| 【定休日】     | 土日祝               |  |  |  |  |
| 【電話番号】    | 03-5575-6780      |  |  |  |  |
| 【E-Mail】  | support@reblo.net |  |  |  |  |

※受付日・受付時間は予告なく変更する場合がございます。

予めご了承ください。

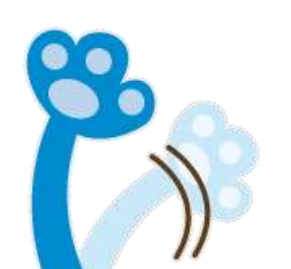